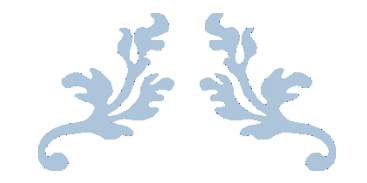

# **VENDOR PAYMENT PROCESS**

# FOR REQUESTERS AND APPROVERS

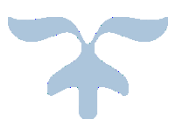

AUGUST 1, 2014 ILIFF SCHOOL OF THEOLOGY 2201 S University Blvd Denver, CO 80210

# Table of Contents

| Vendor Payment Process Overview   |
|-----------------------------------|
| Vendor Payment Process Flow Chart |
| Create Requisition                |
| Jenzabar                          |
| My.Iliff.com                      |
| Approve Requisition               |
| Jenzabar                          |
| My.Iliff.com                      |

# <u>STEP 1:</u>

REQUESTER

Receives Invoice

**Creates Requisition** 

Input data necessary for requisition

- 1. Approver
- 2. Vendor
- 3. G/L Number
- 4. Description
- 5. Amount

Attaches a copy of the invoice on Jenzabar Prints a copy of requisition to turn in to A/P Clerk Submits Document for Approval Electronically

## <u>STEP 2:</u>

#### APPROVER

Receives an email for requisition that needs approval Checks that the invoice has been attached Input data corresponds to the invoice Approves Requisition Electronically

# <u>STEP 3:</u>

### A/P CLERK

Receives a hard copy from the **requester** Waits until requisition is approved by **approver** Converts the Requisition to a purchase order Process the PO to an Invoice

- Once invoices are posted, process the checks
- Give the checks to Sandy and Kelly for Signature

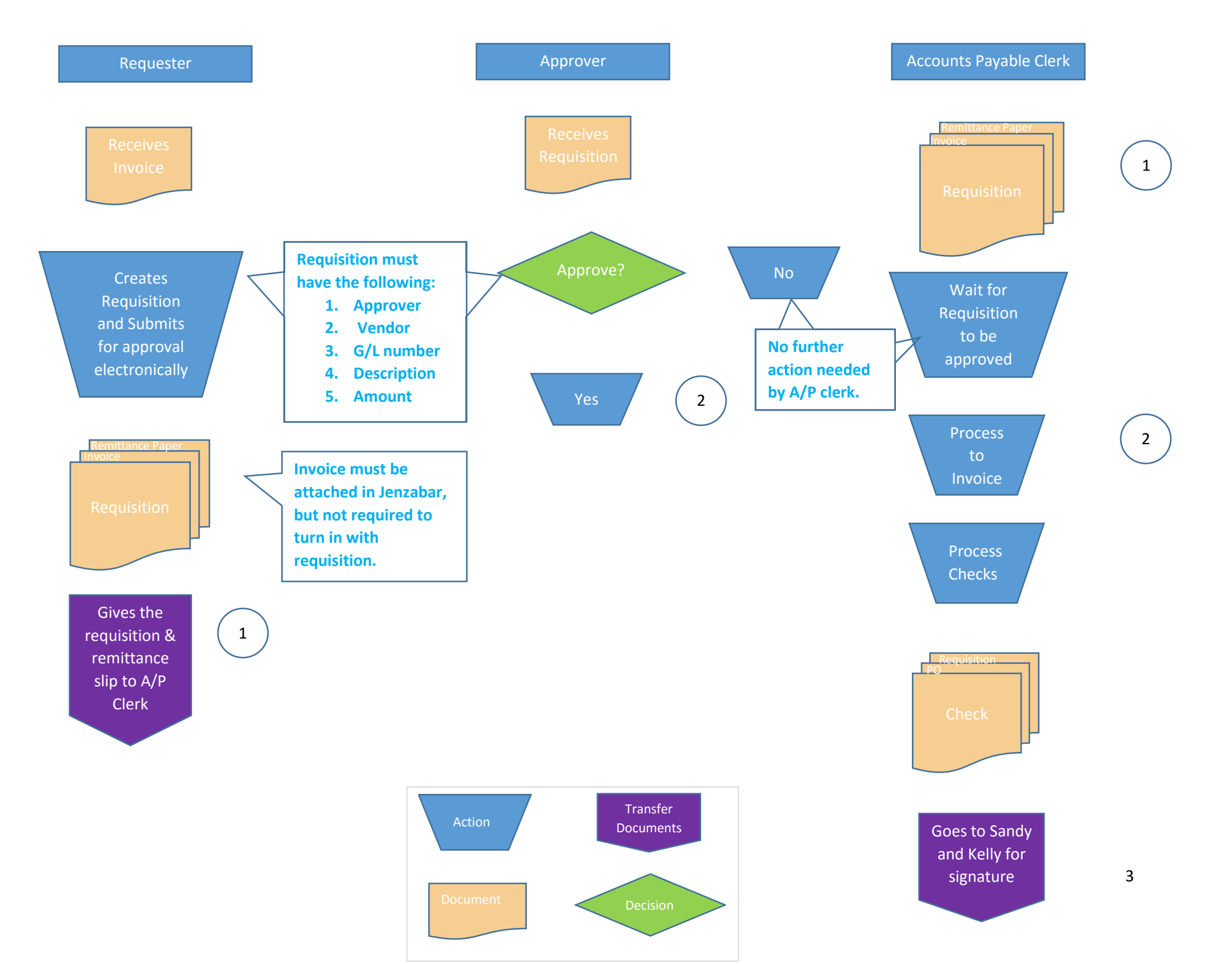

#### My.Iliff.com

- 1. Enter the url "my.lliff.com
- 2. Login username and password should be on the right hand side.
- 3. Once login in, click on "Staff" from the main selections at the top
- 4. Then on the left hand side under "Staff" click requisitions
- 5. On the "Requisition" page click on the following icon to create a requisition:

#### 🕒 Make new request

6. This will then take you to the following page where you will enter the description, G/L number, and amount.-*For illistration purposes we will use a statement from Comcast.* 

| Source of precision<br>DENVER<br>Come Community L<br>You are here: Staff > Home | .ife Al                          | umni and Friends <b>Staff</b> Library Business Office My Pages    |
|---------------------------------------------------------------------------------|----------------------------------|-------------------------------------------------------------------|
| Staff<br>Home                                                                   | E .                              | Staff<br>My Account Info                                          |
| General Ledger Inquir<br>Requisitions                                           | ry<br>I                          | My Account Belances<br>Course and Fee Statement                   |
| Quick Links                                                                     |                                  | Who is Included in Email Lists?                                   |
| My Pages                                                                        |                                  | Here are the email groups and who receives email from each group. |
| Ilff Email<br>Canvas © Iliff                                                    | d <sup>o</sup><br>d <sup>o</sup> | Staff@iliff.edu<br>- Current Staff                                |
| Biff.edu Website                                                                | an<br>an                         | ExtendedStaff@iliff.edu<br>- Staff                                |

| and the state of the particular                                                                                                    |                                                                                                    |                   | You are here: Staff > Requisitions                                                                                                    |                                                                                                    |
|----------------------------------------------------------------------------------------------------|----------------------------------------------------------------------------------------------------|-------------------|----------------------------------------------------------------------------------------------------|----------------------------------------------------------------------------------------------------|
| taff                                                                                                    | Requisitions                                                                                                    | 8                 | Staff                                                                                                    | Requisitions                                                                                                    |
| lome                                                                                                    | Requisitions                                                                                                    |                   | Home                                                                                                    | BagukBlans                                                                                                    |
| nesheets and Benefits<br>neral Ledger Inquiry<br>squisitions                                                                         | Cancel, go back New Requisition has 0 items \$0.00                                                                                                    | Theckout          | Timesheets and Benefits<br>General Ledger Inquiry                                                                                                    | Cancel, go back New Requeston has 0 terms \$0.00                                                                                                    |
| demic Information                                                                                                    | Request data %2/2014 To Repuest data determines the budget to be used for the repuest and the projects available.<br>To repuest karm using another budget period or other projects, you must enter a new request.<br>Rudget war law 2014 - Nav 2015 |                   | Requisitions E<br>Academic Information                                                                                                    | Request date 9/2/2014 T + The Request date determines the budget to be used for this request and the projects available.<br>To request items using another budget period or other projects, you muit enter a new request.                                                                                                  |
| k Links                                                                                                    | another tain year, and years                                                                                                    |                   | Ouick Links                                                                                                    | Budget year Jun 2014 - May 2015                                                                                                    |
| y rages ()<br>Email ()<br>noss 0 3/ff ()<br>Ledu Webste ()<br>f Lörany Resources ()<br>f Lörany Resources ()<br>ARH Catalog ()<br>() | Ender the term     Rem     Rem     Poce 5     Output     Poce 5     Output     Charge to     Search for account     Rudget account     Preject code     •                                                                                           |                   | My Pages         D           Bif Email         d <sup>2</sup> Cones @ Biff         d <sup>2</sup> Bif .edu Website         d <sup>2</sup> Bif .edu Website         d <sup>2</sup> Bif .edu Website         d <sup>2</sup> SAUM Catalog         d <sup>2</sup> | 1         Enter the item           201         5 time like ite A-1(14           Quartity         1           Pice #         200.61           Signment caritaire (like, case, etc.)         Cacalog #           Charge to         Seconder           Budget account         ButgetStat000           Project coste         1 |
|                                                                                                    | Hore details about the term     Detailed deception     Add separating accument     Add separating accument     Add separating accument                                                                                                    | dup.              |                                                                                                    | 1) More details about the item     Detailed description     Optional     Detailed description                                                                                                    |
|                                                                                                    | * Boored, pear<br>( ) Does, proceed to checkout Seve, add another                                                                                                    | se fil these out. |                                                                                                    | A proceed to checkool     Sow, and another                                                                                                    |

7. On this page, steps 1,2, and 4 are required and 3 is optional.

eps: Under the "Item" place the escription of what the invoice entails. nder "quantity" place the amount e invoice is for. ne "shipment container" and Catalog" options are optional. For the "budget account" for which e expense is to be charged to you n either manual write the account imber in the first box or select it om the "Project Code". This step is optional. Nevertheless it ows more room to describe what e invoice is for. 4. Click "Done, proceed to checkout to assign the vendor and approver.

| taff                                              | Requisitions (                                                                                                    |                                      |
|---------------------------------------------------|----------------------------------------------------------------------------------------------------|--------------------------------------|
| lome                                              | Requisitions                                                                                                    |                                      |
| fimesheets and Benefits<br>General Ledger Inquiry | Cancel, go back Requisition (9813) Not Submitted                                                                   | Entoring the data in this page is    |
| Requisitions                                      | Requested items                                                                                                    | Entering the data in this page is    |
| Academic Information                              | Account Needed                                                                                                    | verv sensitive. If you don't do it i |
| uick Links                                        | 1.00 2201 S Univ Blvd Unit A-8/14 at \$200.61 for \$200.61 🧔 🥒 \$200.61                                            | the following order then the         |
| My Pages 🗉                                        | 3 Add another item Total: \$200.61                                                                                 | the following order, then the        |
| liff Email                                        |                                                                                                    | information will not be saved.       |
| Canvas @ Iliff 🥔                                  | Request summary                                                                                                    |                                      |
| Tiff odu Wahrito                                  | Request name Purchasing Agent Search                                                                               |                                      |
| diff. Like and December 0                         |                                                                                                    | 1. First, attach the copy of the     |
| Iff Library Resources 🖉                           | Request date 09/02/2014 Need by date Approval track                                                                | invoine                              |
| ISAIAH Catalog 🧬                                  | Vender Search of a set of the set of the set                                                                       | invoice.                             |
|                                                   | venuor snip order nere                                                                                             | 2. This step is optional. Write the  |
|                                                   | not specified                                                                                                    |                                      |
|                                                   |                                                                                                    | requester name.                      |
|                                                   | No Comments/Attachments                                                                                            | 3. Select the Approval Track         |
|                                                   |                                                                                                    | 4. Enter the Vander Name             |
|                                                   | Ge Add a comment                                                                                                   | 4. Enter the vendor Name             |
|                                                   |                                                                                                    | 5. Submit for approval.              |
|                                                   |                                                                                                    |                                      |
|                                                   | Requesting for someone else?                                                                                       |                                      |
|                                                   | To grant your colleague access to this requisition, select his/her name from the drop-down options or click Search |                                      |
|                                                   | Requesting for Search                                                                                              | L                                    |

8. The following page then allows you to add the vendor name, approval track, and a copy of the invoice.

- 9. To attach the invoice, first it must be saved on the hard-drive. Then click "Add a File"
- 10. Then the following window should pop up: From here you can select the invoice.

🗟 Add a file

- 11. Once the file has been saved it will automatically go back to the original screen.
- 12. Then you can enter the Requester Name.

Upload a File

File Choose File No file chosen

- a. You can place the vendor name
- b. Along with what was purchased
- c. The amount the invoice is for

Request name Comcast-Internet Service 200.61

| 13. Tł<br>14. Er             | nen select<br>nter the vo<br>a. Clic<br>b. The<br>Wir | the approval track<br>endor as follows:<br>ck "search"<br>en the following<br>ndow should open: | from the drop down list.             | Approval track<br>Chape<br>Dean/)<br>Faciliti<br>Inform<br>Justice<br>Library<br>Market<br>Presid<br>Studer<br>Test | s Office<br>Instruction<br>es<br>Jonal Advancement<br>ation Technology<br>and Peace<br>fing<br>ent<br>sional Formation<br>it Services |
|------------------------------|-------------------------------------------------------|-------------------------------------------------------------------------------------------------|--------------------------------------|----------------------------------------------------------------------------------------------------|----------------------------------------------------------------------------------------------------|
| Vendor Search                |                                                       |                                                                                                 |                                      |                                                                                                    |                                                                                                    |
| Vendor name inc              | ludes                                                 |                                                                                                 |                                      |                                                                                                    | c. Enter the vendor name, and after a few seconds it should appear as shown below.                                                    |
| Select                       | ID Numbe                                              | er Vendor Name                                                                                  | Vendor Address                       |                                                                                                    | should appear as shown below                                                                                                    |
|                              |                                                       |                                                                                                 |                                      |                                                                                                    |                                                                                                    |
|                              |                                                       |                                                                                                 |                                      |                                                                                                    |                                                                                                    |
|                              |                                                       |                                                                                                 |                                      |                                                                                                    |                                                                                                    |
|                              |                                                       |                                                                                                 |                                      |                                                                                                    |                                                                                                    |
|                              | h                                                     |                                                                                                 |                                      |                                                                                                    |                                                                                                    |
| OK Cance                     | , до васк                                             |                                                                                                 |                                      |                                                                                                    |                                                                                                    |
| Vendor Search                |                                                       |                                                                                                 |                                      |                                                                                                    |                                                                                                    |
| Vendor name inclu<br>Comcast | des                                                   |                                                                                                 |                                      |                                                                                                    | d. Once you select the vendor and press "ok" it will                                                                                  |
|                              |                                                       |                                                                                                 |                                      |                                                                                                    | automatically take you back to the main screen.                                                                                       |
| Select one vendor            | , then click OK.                                      | Vendor Name                                                                                     | Vendor Address                       |                                                                                                    |                                                                                                    |
| ۲                            | 610011896                                             | Comcast                                                                                         | PO Box 34744, Seattle WA, 98124-1744 |                                                                                                    |                                                                                                    |
|                              |                                                       |                                                                                                 |                                      |                                                                                                    |                                                                                                    |
|                              |                                                       |                                                                                                 |                                      |                                                                                                    |                                                                                                    |
|                              |                                                       |                                                                                                 |                                      |                                                                                                    |                                                                                                    |
|                              |                                                       |                                                                                                 |                                      |                                                                                                    |                                                                                                    |
|                              |                                                       |                                                                                                 |                                      |                                                                                                    |                                                                                                    |
| OK Cancel,                   | go back                                               |                                                                                                 |                                      |                                                                                                    |                                                                                                    |

6

15. Finally when all the data has been entered as follows, print the requisition to turn it in to the A/P Clerk16. Finally, click on "Submit for Approval"

| You are here: Staff > Requisiti | ions                                                                                                    |                                  |
|---------------------------------|----------------------------------------------------------------------------------------------------|----------------------------------|
| Staff                           | Requisitions                                                                                                    | († E)                            |
| Home                            | Requisitions                                                                                                    | 1                                |
| Timesheets and Benef            | fits<br>Cancel, go back                                                                                                    | Requisition (9813) Not Submitted |
| Requisitions                    | Requested items                                                                                                    |                                  |
| Academic Information            | Account Needed                                                                                                    |                                  |
| Quick Links                     | 1.00 2201 S Univ Bivd Unit A-8/14 at \$200.61 for \$200.61 😡 🖉 \$200.61                                                                            |                                  |
| My Pages                        | Add another item Total: \$200.61                                                                                                    |                                  |
| Iliff Email                     |                                                                                                    |                                  |
| Canvas @ Iliff                  | Request summary                                                                                                    |                                  |
| Iliff.edu Website               | Request name Comcast-Internet Service 200.61 Purchasing Agent Search                                                                               |                                  |
| Iliff Library Resources         | Request date 09/02/2014 Need by date     Approval track Test                                                                                       |                                  |
| ISAIAH Catalog                  |                                                                                                    |                                  |
|                                 | Vendor 610011896 Search Ship order here                                                                                                    |                                  |
|                                 | Comcast - PO Box 34744, Seattle WA, 98124-1744 not specified                                                                                       |                                  |
|                                 |                                                                                                    |                                  |
|                                 |                                                                                                    |                                  |
|                                 | from Shoghakat Aroutiounian, 9/2/2014 11:49 AM                                                                                                    |                                  |
|                                 |                                                                                                    |                                  |
|                                 | Sa Add a comment                                                                                                    |                                  |
|                                 |                                                                                                    |                                  |
|                                 |                                                                                                    |                                  |
|                                 | Requesting for someone else?<br>To grant your colleague access to this requisition, select his/her name from the dron-down ontions or click Search |                                  |
|                                 | Requesting for Search                                                                                                    |                                  |
|                                 |                                                                                                    |                                  |
|                                 | Submit for approval Save, and submit later                                                                                                    | 🗑 Delete request                 |
|                                 |                                                                                                    |                                  |

Congratulations you have competed the requisition!!!!!

#### Step 2: Approver

- A. Receives an email for a requisition that needs approval
- B. Approves Requisition- Requisitions can be approved through two modules:
  - I. My.Iliff.com

#### I. My.Ilff.com

- 1. Enter the url "my.lliff.com
- 2. Login username and password should be on the right hand side.
- 3. Once login in, click on "Staff" from the main selections at the top
- 4. Then on the left hand side under "Staff" click requisitions

| 5taff                   |                 | Requisitions                                       | († e)    |
|-------------------------|-----------------|----------------------------------------------------|----------|
| Home                    |                 | Requisitions                                       |          |
| Timesheets and Benef    | its             |                                                    |          |
| General Ledger Inquir   | y               | Requiritioner 1 denied 6 conding approval          |          |
| Academic Information    |                 | Requisitions. 1 denied, o pending approva          |          |
|                         |                 | Go to details                                      |          |
| Quick Links             |                 | Search your requisitions 😳 Make new request        |          |
| My Pages                |                 |                                                    |          |
| Iliff Email             | e <sup>go</sup> |                                                    |          |
| Canvas @ Iliff          | 0 <sup>00</sup> |                                                    |          |
| Iliff.edu Website       | a <sup>go</sup> | No orders or requisitions are pending your action. |          |
| Iliff Library Resources |                 | Requicition Approval                               |          |
| TO A TALL COMPLETE      |                 | Requisition Approval                               |          |
| ISAIAH Catalog          | 6-              |                                                    |          |
|                         |                 | Requisitions: 1 review now                         |          |
|                         |                 | Go to details Search your requisitions             |          |
|                         |                 |                                                    |          |
|                         |                 | Review now                                         |          |
|                         |                 | Request                                            | Amount   |
|                         |                 | Compact Internet Service 200 61 (0012)             | \$200.61 |

- 5. On the "Requisition" page under "Requisition Approval" you should see all the requests that have been submitted.
- 6. Click on the text, in this case "Comcast-Internet Service 200.61"

7. Then the following page should pop out, where you will check that all the inputted data corresponds to the invoice and the correct G/L account has been charged:

| Hone<br>Timesheets and Benefits<br>General Ledger Inquiry<br>Requisitions<br>Academic Information<br>Quick Links<br>My Pages<br>Jiff Email<br>Canvas © Jiff<br>Canvas © Jiff<br>Diff.edu Website<br>Jiff.Library Resources<br>ISAIAH Catalog<br>Diff.Library Resources<br>Diff.Library Resources<br>Diff.Lib | roval  roval  stors Services (01-1-1-6415-6070)  nv Blvd Unt A-8/14 at \$200.61 for \$200.61  Total: \$200.61  ry  Comcast-Internet Service 200.61  Purchasing Agent  99/02/2014 Need by date  ft  ft  ft  ft  ft  ft  ft  ft  ft                                                                                                    | Comcast-Internet Service 200.61 (9813) Pending Approval | Click on the pdf attachment text<br>"Example.PDF" to open the invoice and<br>compare it to the inputted data.<br>To approve requisition click "approve". |
|----------------------------------------------------------------------------------------------------|----------------------------------------------------------------------------------------------------|---------------------------------------------------------|----------------------------------------------------------------------------------------------------|
| Quick Links       Cancel, go back         Quick Links       Image: Cancel, go back         My Pages       Image: Cancel, go back         Jiff Email       Image: General Cancel, go back         Cancel, go back       Requested item         Quick Links       Image: Cancel, go back         My Pages       Image: Cancel, go back         Jiff Email       Image: General Cancel, go back         Cancel, go back       Request summary         Cancel, go back       Request summary         Iliff.edu Website       Image: General Cancel, go back         ISAIAH Catalog       Image: General Cancel, go back         Concel       Concel                                                                                                    | s<br>stions Services (01-1-1-6415-6070)<br>nv Blvd Unit A-8/14 at \$200.61 for \$200.61<br>Total: \$200.61<br>Ty<br>Comcast-Internet Service 200.61<br>Purchasing Agent<br>99/02/2014 Need by date<br>610011896 Search<br>Ship order here<br>\$t - PO Box 34744, Seattle WA, 98124-1744<br>not specified                                                                                                    | Comcast-Internet Service 200.61 (9813) Pending Approval | Click on the pdf attachment text<br>"Example.PDF" to open the invoice and<br>compare it to the inputted data.<br>To approve requisition click "approve". |
| Requisitions       Requested item         Academic Information       Telecommunk         Quick Links       Item         My Pages       Item         Jiff Email       ge         Canvas © Jiff       ge         Jiff.edu Website       ge         Iliff Library Resources       ge         ISAIAH Catalog       ge         Vendor       Convac         Convac       Convac         Iter Catalog       ge                                                                                                    | s<br>ations Services (01-1-1-6415-6070)<br>nv Blvd Unit A-8/14 at \$200.61 for \$200.61<br>Total: \$200.61<br>Ty<br>Comcast-Internet Service 200.61 Purchasing Agent<br>09/02/2014 Need by date<br>610011896 Search Ship order here<br>\$t - PO Box 34744, Seattle WA, 98124-1744 not specified                                                                                                    | Search                                                  | Click on the pdf attachment text<br>"Example.PDF" to open the invoice and<br>compare it to the inputted data.<br>To approve requisition click "approve". |
| Academic Information       Telecommunk         Quick Links       Itility         My Pages       Itility         Jiff Email       a <sup>0</sup> Canvas @ Jiff       a <sup>0</sup> Iliff.edu Website       a <sup>0</sup> Iliff.library Resources       a <sup>0</sup> ISAIAH Catalog       a <sup>0</sup> Vendor       Convert                                                                                                    | Ations Services (01-1-1-6415-6070)<br>niv Blvd Unit A-8/14 at \$200.61 for \$200.61<br>Total: \$200.61<br>Ty<br>Comcast-Internet Service 200.61<br>Purchasing Agent<br>9/02/2014 Need by date<br>610011896 Search<br>stip order here<br>stip Op Box 34744, Seattle WA, 98124-1744<br>stip Op Box 34744, Seattle WA, 98124-1744<br>Ship order here<br>stip Purchasing Agent<br>stip Op Box 34744, Seattle WA, 98124-1744<br>Ship order here<br>stip Purchasing Agent<br>Ship order here<br>stip Purchasing Agent<br>Ship order here<br>Ship order here<br>Sh | Search                                                  | Click on the pdf attachment text<br>"Example.PDF" to open the invoice and<br>compare it to the inputted data.<br>To approve requisition click "approve". |
| Quick Links       1.00 2201 S U         My Pages       III         Jliff Email       0°         Carvas @ Jliff       0°         Jliff.edu Website       0°         Jliff Library Resources       0°         ISAJAH Catalog       0°         Vendor       Correct                                                                                                    | Inv Bkd Unit A-8/14 at \$200.61 for \$200.61         \$200.61           Total: \$200.61         Total: \$200.61           TY         Purchasing Agent           09/02/2014         Need by date           610011896         Search           Ship order here         •           st - PO Box 34744, Seattle WA, 98124-1744         not specified                                                                                                    | Search                                                  | Click on the pdf attachment text<br>"Example.PDF" to open the invoice and<br>compare it to the inputted data.<br>To approve requisition click "approve". |
| Quick Links         My Pages         Jliff Email       Ø <sup>0</sup> Carvas @ Jliff       Ø <sup>0</sup> Jliff.edu Website       Ø <sup>0</sup> Jliff Library Resources       Ø <sup>0</sup> ISAIAH Catalog       Ø <sup>0</sup> Vendor       Correct         Correct       Correct                                                                                                    | Total: \$200.61 Ty Concest-Internet Service 200.61 Purchasing Agent 99/02/2014 Need by date 610011886 Search Ship order here t - PO Box 34744, Seattle WA, 98124-1744 not specified                                                                                                    | Search                                                  | "Example.PDF" to open the invoice and<br>compare it to the inputted data.<br>To approve requisition click "approve".                                     |
| Iff Email     a <sup>0</sup> Canvas @ Iliff     a <sup>0</sup> Iliff.edu Website     a <sup>0</sup> Iliff.library Resources     a <sup>0</sup> ISAIAH Catalog     a <sup>0</sup> Vendor Conce                                                                                                    | TY Concast Internet Service 200.61 Purchasing Agent D9/02/2014 Need by date 610011886 Search Ship order here t - PO Box 34744, Seattle WA, 98124-1744 not specified                                                                                                    | Search                                                  | "Example.PDF" to open the invoice and<br>compare it to the inputted data.<br>To approve requisition click "approve".                                     |
| Canvas @ Iliff @ P<br>Iliff.edu Website @ P<br>Iliff.library Resources @ Request atte<br>ISAIAH Catalog @ Vendor Concord<br>Concord                                                                                                    | ry Concast-Internet Service 200.61 Purchasing Agent 99/02/2014 Need by date 610011896 Search Ship order here • st - PO Box 34744, Seattle WA, 98124-1744 not specified                                                                                                    | Search                                                  | compare it to the inputted data.<br>To approve requisition click "approve".                                                                              |
| Convas w Jill of Request name<br>Jilff.edu Website of Request name<br>IsAIAH Catalog of Vendor Convol<br>Convol                                                                                                    | Comcast-Internet Service 200.61       Purchasing Agent         09/02/2014       Need by date       Image: Comparison of the comparison of the co                                                                                                    | Search                                                  | To approve requisition click "approve".                                                                                                    |
| Infr.edu Webste of Request date<br>IsAIAH Catalog of Vendor Correct<br>Correct                                                                                                    | 09/02/2014         Need by date           610011896         Search           st - PO Box 34744, Seattle WA, 98124-1744         not specified                                                                                                    |                                                         | To approve requisition click "approve".                                                                                                    |
| Jiff Library Resources     a <sup>o</sup> Request date       ISAIAH Catalog     a <sup>o</sup> Vendor       Comparing     Comparing                                                                                                    | Search         Ship order here           st - PO Box 34744, Seattle WA, 98124-1744         not specified                                                                                                    |                                                         | To approve requisition click "approve".                                                                                                    |
| ISAIAH Catalog 🧬 Vendor Coma                                                                                                    | 610011896 Search Ship order here  t - PO Box 34744, Seattle WA, 98124-1744 not specified                                                                                                    |                                                         | To door click "Door Door cost"                                                                                                    |
| Coma                                                                                                    | st- PO Box 34744, Seattle WA, 98124-1744 not specified                                                                                                    |                                                         | To donu aliak "Donu Donu ost"                                                                                                    |
|                                                                                                    | SC PO BOX 54744, Sealue WA, SOIZH-1744 Hot specified                                                                                                    |                                                         |                                                                                                    |
|                                                                                                    |                                                                                                    |                                                         | To delly click Delly Nequest                                                                                                    |
|                                                                                                    | Example.PDF<br>from Shoghakat Aroutiounian, 9/2/2014 12:56 PM 🛍                                                                                                    |                                                         |                                                                                                    |
|                                                                                                    |                                                                                                    | ]                                                       |                                                                                                    |
| Add a cr                                                                                                    | mment 🔹 Add a file                                                                                                    |                                                         |                                                                                                    |
|                                                                                                    |                                                                                                    |                                                         |                                                                                                    |
| Requested for                                                                                                    | ▼] Search                                                                                                    |                                                         |                                                                                                    |
| Request status                                                                                                    |                                                                                                    |                                                         |                                                                                                    |
| Pending approv                                                                                                    | l by you.                                                                                                    | Approval track Test                                     |                                                                                                    |

- 8. If the invoice is not attached please contact the requester to attach it before approval.
- 9. If the inputted data on the requisition does not correspond to the invoice you can deny the requisition and have them create a new one, or inform them of the changes that need to be made so that they inform the A/P Clerk. This can be done either through email or writing on the requisition of the changes needed.